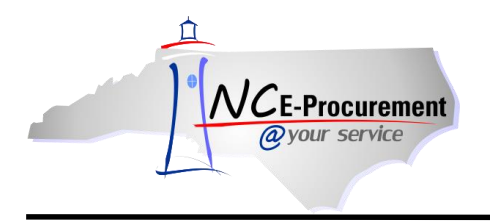

## Selecting Commodity Codes

When buying a non-catalog item, it is important to select a commodity code that best represents what is being purchased. This helps the State in determining what commodities are being purchased and therefore should be on Statewide Term Contract for better pricing. It is also important so that vendors are not incorrectly charged the 1.75% transaction fee. If you purchase from a catalog, the commodity code is already entered, so you don't have to select one.

The steps below will help to guide you through selecting an appropriate commodity code when purchasing non-catalog items.

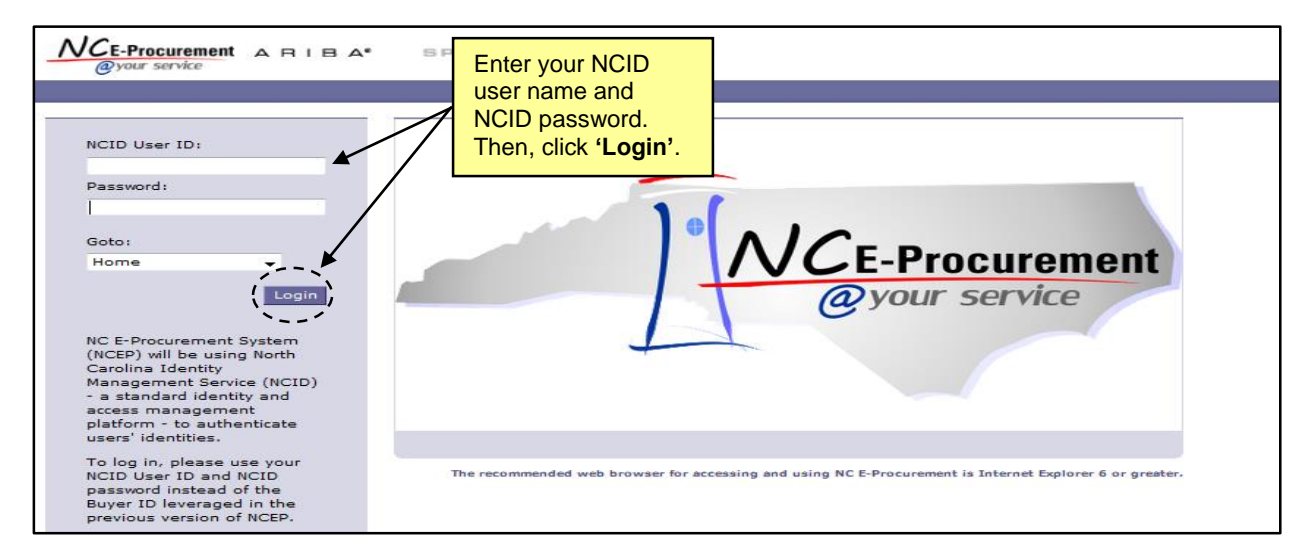

1. From the NC E-Procurement Login Page, enter your NCID login credentials. Then, click 'Login.'

2. From the NC E-Procurement Dashboard, click 'eRequisition' from the 'Create' Shortcut Menu on either the Menu Bar or the 'Common Actions' Portlet.

| <b>NCE-Procurement</b><br>@your service                                         | A SPEND M                                               | ANAGEMENT                                                                                                    | Home   Help *   Logout<br>Welcome NCAS Requester                                                                                                    |
|---------------------------------------------------------------------------------|---------------------------------------------------------|----------------------------------------------------------------------------------------------------|----------------------------------------------------------------------------------------------------|
| Create Search Manage<br>eRequisition<br>Home Dashing pard                       | Recent Preferences                                      |                                                                                                    | Configure Tabs 🛛 👌 Refresh Content                                                                                                    |
| Common Actions<br>Create<br>eRequisition<br>Manage<br>Receive<br>Reports        | TO Do<br>TD Date 4<br>Search<br>Catalog<br>eRequisition | Users may create a new<br>eRequisition by selecting<br>'eRequisition' in the 'Create'<br>drop-down menu or by clicking<br>'eRequisition' in the<br>'Common Actions' Portlet. | Title Required Action          News         Welcome to NC E-Procurement Version 2.0!         Jon't forget to visit the NCEP Home Page to find Job-Aids and Training popportunities. |
| Recently Viewed<br>NC5000152 Reg a<br>Line Item<br>RQ20001709 Rg a<br>Line Item | Purchase Order<br>Receipt<br>User Profile<br>More       | 2                                                                                                    |                                                                                                    |

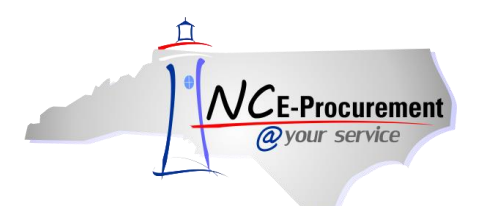

3. Click the 'Create Non-Catalog Item' button to enter non-catalog information.

Note: View and note the eRequisition number. The eRequisition title has not yet been added.

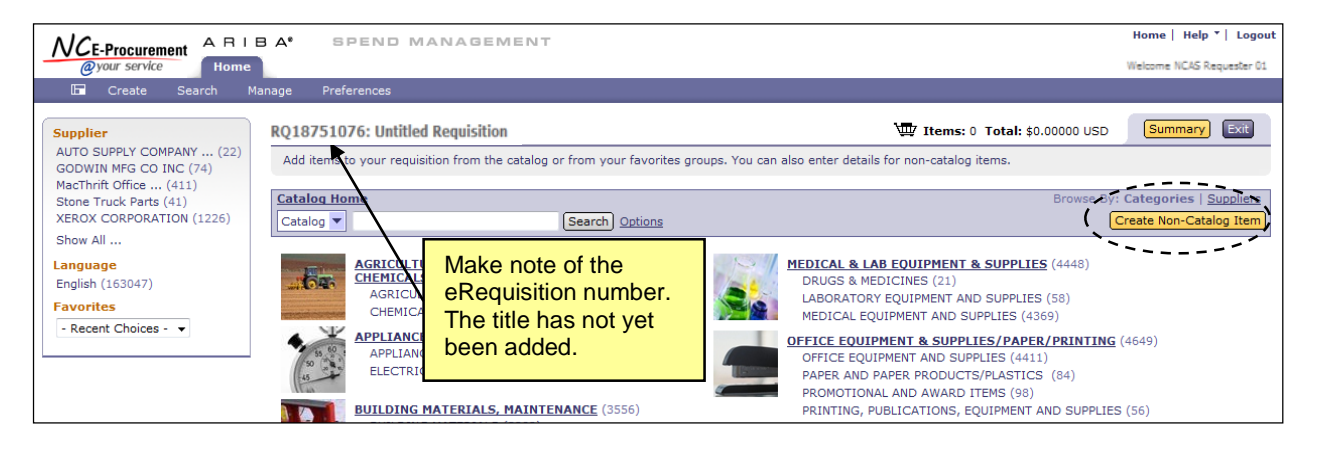

4. The new eRequisition will appear. Locate the appropriate commodity code that describes the item being purchased by using the drop-down menu. The five most-recent selections made by the user will automatically appear. If a desired commodity code is not listed in the drop-down menu, select 'Search for more...' to search for the appropriate code.

| NCE-Procuremer                                                                                                    | t ARIBA* SPEND MANAG                 | EMENT           |                  | Home   Help ▼   Logout                   |  |
|----------------------------------------------------------------------------------------------------|--------------------------------------|-----------------|------------------|------------------------------------------|--|
| @your service                                                                                                    | Home                                 |                 |                  | Welcome NCAS Requester 01                |  |
| 🖬 Create Se                                                                                                    | arch Manage Recent Preferences       |                 |                  |                                          |  |
| RQ187 RQ1875107                                                                                                    | 76: Untitled Requisition             |                 |                  | Titems: 0 Total: \$0.00000 USD OK Cancel |  |
| If you cannot locate an item in the catalog, request a non-catalog item using the fields below. Non-catalog items may take longer to process because your purchasing department may get involved to complete the   \$ |                                      |                 |                  |                                          |  |
| Full Description:                                                                                                    | * Enter a description for this item. | *               | Quantity:        | 1                                        |  |
|                                                                                                    |                                      | Ŧ               | Unit of Measure: | : each                                   |  |
| Commodity Code:                                                                                                    | * (no value)                         |                 | Price:           | \$0.00 USD                               |  |
| Supplier:                                                                                                    | 010-08 - Acoustical Tile             |                 | Tax Rate:        | Other 🔻                                  |  |
| Location:                                                                                                    | 465-09 - Blood Oxygenators           |                 | Tax Amount:      | \$0.00 USD                               |  |
| Bid Number:                                                                                                    | 947-43 - Forest Nursery and          |                 | Other Costs:     | \$0.00 USD                               |  |
| Supplier Part Number                                                                                                    | Search for more                      |                 | Amount:          | \$0.00000 USD                            |  |
| Recycled Content?                                                                                                    | 🖉 Yes 🖲 No                           | Click the 'Comm | odity            |                                          |  |
| Item Classification:                                                                                                    | Good                                 | Code' drop-down | n and            |                                          |  |
| Contract Type:                                                                                                    | No                                   | then 'Search fo | r                |                                          |  |
| Blanket Purchase?                                                                                                    | 🔘 Yes 💿 No                           | more'           |                  |                                          |  |
|                                                                                                    |                                      |                 |                  |                                          |  |
|                                                                                                    |                                      |                 |                  | Update Total                             |  |

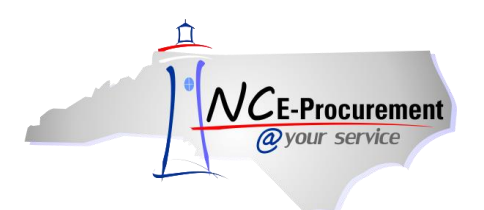

5. The 'Choose Value for Commodity Code' pop-up window will appear. Users may search for commodity codes in E-Procurement by entering a keyword (in this case, 'Computer'), or by using a three or five digit commodity code. The 3 digit code can be used to understand the group/hierarchy of the commodity and can be expanded to display the associated 5 digit codes. To see more descriptive commodity codes, click the arrow ( ) icon next to the commodity code to expand the list and view more specific commodity codes.

Notice that commodity codes can be listed with **'-00'** on the end. These are the high-level commodity codes. Although it is acceptable to use those codes to categorize an item, it is much more advisable to use a more specific code ending with two digits greater than **'-00'**.

**Note:** NCAS users should not select a commodity code with **'-00'** on the end. NCAS users will need to select more specific commodity codes.

|                                                                                     | ARIBA* SP                                                                                                  | END MANAGEMENT                                                                                                    |                                               |          | Home   Help *                    | Logout 🔺  |
|-------------------------------------------------------------------------------------|----------------------------------------------------------------------------------------------------|----------------------------------------------------------------------------------------------------|-----------------------------------------------|----------|----------------------------------|-----------|
| @your service                                                                       | Home                                                                                                    | Choose Value for Commodity Code                                                                                                    |                                               |          | Welcome NCAS Rec                 | uester 01 |
| End Create Se<br>RQ18751076: Untitl<br>If you cannot locate ar<br>Full Description: | earch * Manage Recor<br>led Requisition<br>n item in the catalog, reques<br>* Enter a description for this | Field: Name Computer Computer Search Use Name 1 Use Documentation Description Description | ers may search<br>commodity<br>le or kevword. | Select   | ms: 0 Total: \$0.0000 USD OK Can | 2         |
| Supplier:                                                                           | (no value) V<br>(No Preference) V                                                                          | 207-00 - COMPUTER ACCESSORIES AND SUPPLIES                                                                                                    | 207-<br>00                                    | Select 🗉 |                                  | E         |
| Location:                                                                           | (no value)                                                                                                 | 207-10 - Batteries, Computer and Peripheral                                                                                                    |                                               | elect    |                                  |           |
| Supplier Part Number:                                                               | (none selected)                                                                                            | 207-14 - Battery Chargers, Computer and Peripheral                                                                                                    | ability to see more                           | elect    |                                  |           |
| Recycled Content?                                                                   | ⊙Yes ⑧No                                                                                                   | 207-20 - Braces: Monitor, PC's, CRT's, Desk Top Print                                                                                                    | descriptive                                   | elect    |                                  |           |
| Contract Type:                                                                      | No •                                                                                                    | 207-23 - Carts, Computer                                                                                                    | by clicking the                               | elect    |                                  |           |
| Blanket Purchase?                                                                   | 🔘 Yes 🔘 No                                                                                                 | 207-25 - Cleaners for Keyboards, Monitors, Tapes, Di                                                                                                    | the list.                                     | elect    |                                  |           |
| ACCOUNTING                                                                          | G - BY LINE ITEM                                                                                           |                                                                                                    |                                               | Done     | Update Tota                      | ]         |

6. Choose the appropriate commodity code for your purchase and click 'Select'.

|                                           | ARIBA* SI                     | PEND MANAGEMENT                                                                                                    |               | Hor                             | ne   Help *   Logout 🤺    |
|-------------------------------------------|-------------------------------|----------------------------------------------------------------------------------------------------|---------------|---------------------------------|---------------------------|
| <i>©your service</i>                      | Home<br>arch Manage Rece      | Choose Value for Commodity Code                                                                                                    |               | W                               | /elcome NCAS Requester 01 |
| RQ18751076: Untitl                        | ed Requisition                | Field: Name  computerComputer Search                                                                                                    |               | ns: 0 Total: \$0.00000 USD      | OK Cancel                 |
| Full Description:                         | * Enter a description for th  | Name † Chemicals, Paper, etc.                                                                                                    | ID<br>55 🔤    |                                 |                           |
| Commodity Code:                           | * (no value)                  | 207-60 - Keyboard Dust Covers, Key Top Covers, Keyboard Drawers, Wrist Supports, etc.                                                                            | 207-<br>60 Se | elect                           | =                         |
| Supplier:                                 | (No Preference)               | 207-67 - Power Supplies: Surge Protectors, Uninterruptible Power Supplies, Switches, etc.                                                                        | 207-<br>67 Se | elect(E)                        |                           |
| Location:<br>Bid Number:                  | (no value)<br>(none selected) | 207-72 - Printer Accessories and Supplies: Chemicals, Forms Tractors, Inks and Cartridges,<br>Paper, Label Sheets, Sheet Feeders, Toner Cartridges, Wheels, etc. | 207<br>72 Se  | elect                           |                           |
| Supplier Part Number:                     |                               | 207-75 - Projection Devices and Accessories: Interactive Conferencing Boards, LCD, Pads,<br>Panels, etc.                                                         | 207-<br>75 Se | Select this value for the field |                           |
| Recycled Content?<br>Item Classification: | © Yes ◉ No<br>Good            | 207-79 - Recycled Computer Accessories and Supplies                                                                                                    | 207-<br>79 Se | elect                           |                           |
| Contract Type:<br>Blanket Purchase?       | No Vos 🔍 No                   | 207-82 - Sleeves, CD/DVD                                                                                                    | 207-<br>82 Se | elect                           |                           |
| blanket Fültlisser                        | U TES U NO                    |                                                                                                    | 207-          | •                               |                           |
|                                           |                               |                                                                                                    | (             | Done                            | Update Total              |

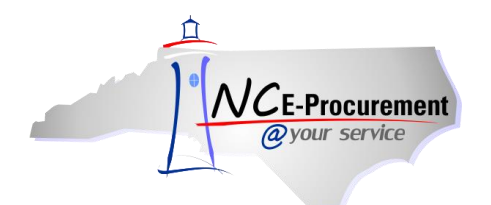

## **Top 25 Commodity Codes**

The Top 25 Commodity Codes selected by State Agencies in FY 2015 when creating eRequisitions may be found below, beginning with the commodity code selected most often.

## Commodity Code Description

| 207-72 | Printer Accessories and Supplies: Chemicals, Forms Tractors, Inks and Cartridges, Paper, Label Sheets, Sheet Feeders, Toner Cartridges, Wheels, etc.                                     |
|--------|----------------------------------------------------------------------------------------------------|
| 962-86 | Transportation of Goods and Other Freight Services                                                                                                    |
| 080-65 | Service Awards, Specialty Type                                                                                                    |
| 800-08 | Boots, Leather                                                                                                    |
| 801-83 | Signs, Metal (Not Blanks)                                                                                                    |
| 620-80 | Pens (General Writing Types): Ball Point, Nylon Tip, Plastic Tip, Roller Ball, etc.                                                                                                    |
| 060-42 | Filters: Air, Fuel, Oil, Power Steering, Transmission and Water, and PCV Valves                                                                                                    |
| 615-09 | Binders: Chain, Post, Prong, Ring, etc.                                                                                                    |
| 620-90 | Pens, Marker Type (Including Highlighter Types)                                                                                                    |
| 615-62 | Pads and Tablets: Analysis, Columnar, Figure, Memo, Note, Ruled, Post-It Notes, Telephone Message, etc.                                                                                  |
| 615-43 | File Folders, Hanging Type; and Accessories                                                                                                    |
| 393-48 | Dressings, Condiments, Sauces, and Gravies                                                                                                    |
| 745-01 | Aggregate, Precoated                                                                                                    |
| 390-49 | Meat: Cured, Fresh, and Frozen                                                                                                    |
| 920-45 | Software Maintenance/Support                                                                                                    |
| 260-82 | Sundries, Dental: Articulating Paper and Tape, Cotton, Dental Care Kits, Denture Adhesives and Creams, Floss, Gauze Pads, Paper and Plastic Items, Sutures, Tubing, etc.                 |
| 385-96 | Vegetables, Frozen                                                                                                    |
| 203-72 | Printer Accessories and Supplies: Chemicals, Forms Tractors, Inks and Cartridges, Paper, Label Sheets, Sheet Feeders, Toner Cartridges, Wheels, etc., Environmentally Certified Products |
| 175-54 | Laboratory Supplies: Asbestos Squares, Corks, Files, Glass Cutters, Ring Stands, Stopcock Grease, Tongs, Wire Gauze, etc.                                                                |
| 615-77 | Rubber Stamps, Stamp Pads, Stamp Pad Ink and Stamp Racks                                                                                                    |
| 460-45 | Hydraulic Hose and Fittings (See 285-30 for Dielectric Hose and Fittings)                                                                                                    |
| 615-88 | Tape and Dispensers, Office Type                                                                                                    |
| 390-84 | Vegetables, Fresh                                                                                                    |
| 640-60 | Plastic and Styrofoam Products: Cups, Forks, Plastic Coated Dishes, Plastic Food Wrap, Cooking Bags, Sandwich Bags, Spoons, Straws, Doilies, etc.                                        |
| 645-21 | Bond Paper (Including Recycled)                                                                                                    |

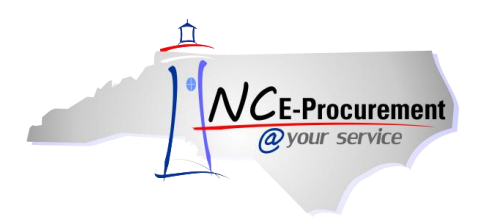

## Choose Commodity Codes Carefully

Please find below common items that are issued with the incorrect commodity code, as reported to the NC E-Procurement Help Desk. A potential corrected commodity code to use for such purchases has also been provided. The most common issues result when the selected commodity code is classified as a good when the purchase is actually a service. Generally, if you aren't purchasing a physical product, you have purchased a service and should use a commodity code beginning with 9. If you have questions about selecting the correct commodity code, please contact your Purchasing Office or the NC E-Procurement Help Desk.

| Type of<br>Purchase                                | Commonly Used Incorrect<br>Commodity Codes                                                                                                    | Explanation                                                                                                    | Correct Commodity<br>Code to Select                                                                                                    |
|----------------------------------------------------|----------------------------------------------------------------------------------------------------|----------------------------------------------------------------------------------------------------|----------------------------------------------------------------------------------------------------|
| Software<br>Subscriptions<br>& License<br>Renewals | <ul> <li>208-00 – Computer<br/>Software for<br/>Microcomputers<br/>(Preprogrammed)</li> <li>785-00 – School<br/>Equipment, Teaching Aids,<br/>and Supplies</li> </ul>                                                                        | Software that requires regular<br>renewal of a subscription or<br>license is a service and<br>should use the 920-07<br>commodity code. Software<br>that is purchased on CD or<br>downloaded, and which does<br>not require regular renewal of<br>a license, would use a 208 or<br>209 commodity code. | <b>920-07</b> - Applications<br>Software for<br>Microcomputer Systems:<br>Business,<br>Mathematical/Statistical,<br>Medical, Scientific, etc. |
| Per-Copy<br>Leases                                 | <ul> <li>966-00 – Printing and<br/>Typesetting Services</li> <li>966-18 - Copying Services<br/>(Reproduction)</li> <li>600-72 - Multi-Function<br/>Office Machines<br/>(Combination of Fax-<br/>Copier-Scanner-Printer,<br/>etc.)</li> </ul> | Copy machine leases,<br>including those with a per-<br>copy charge, should use the<br>985-26 commodity code that<br>applies to that service.<br>Printing and copying services<br>that result in physical printed<br>materials should use the<br>appropriate 966 commodity<br>code.                    | <b>985-26</b> - Copy Machine,<br>Plain Paper Type<br>(Including Cost-Per-Copy<br>Type Leases) Rental or<br>Lease                              |
| Tire<br>Retreading<br>Services                     | <b>863-65</b> -<br>Recapped/Retreaded Tires                                                                                                    | 863-65 applies to purchases<br>of tires that have been<br>recapped/retreaded prior to<br>their purchase. 928-82 should<br>be used for tire retreading<br>services.                                                                                                    | <b>928-82</b> - Tire and Tube<br>Mounting, Repair,<br>Retreading, and Rotation<br>(Including Tire Foam<br>Filling Services)                   |
| Fuel Tax                                           | <b>405-09</b> - Fuel Oil, Diesel<br>(Use 405-02 for Biodiesel)                                                                                                    | 405-09 is used for purchasing<br>fuel. Fuel taxes should be<br>added as a separate line item<br>with the service commodity<br>code 963-79.                                                                                                    | <b>963-79</b> - Surcharges and<br>Taxes (To Include Fuel<br>Surcharges and Taxes)                                                             |
| Utility<br>Services/<br>Natural Gas                | <b>405-13</b> - Gas, Natural (Incl.<br>Compressed Natural Gas<br>(CNG))                                                                                                    | Public utilities are considered<br>a service and should use<br>961-84. The direct purchase<br>of natural gas outside of<br>public utilities would use 405-<br>13.                                                                                                    | <b>961-84 -</b> Utility Services,<br>Gas                                                                                                    |